## Kentucky Electric Vehicle Power Excise Tax – Monthly Filing Instructions (Original Return)

- 1. Log in to Electric Vehicle power account <u>https://evpower.ky.gov/evpweb/login</u>
- 2. From the **Home** screen, click "Create A Return".

| ★ Electric Vehicle Power           | 🗰 My Account 👻 💽 Logout              |
|------------------------------------|--------------------------------------|
| Home                               | PAGE HELP HOW DO I? - INSTRUCTIONS - |
| EV Power Tax Reporting             | My Account                           |
| + Create A Return                  | 🖍 Change Password                    |
| Temporary EV Power Tax Report List | C Payment Information                |
| EV Power Reports                   | Messages                             |
|                                    | Announcements                        |
|                                    | Registration Information             |
|                                    |                                      |

3. Select the Report Period, then click "Start EV Power Tax Report".

| Electric Vehicle Power                                                      |                                                                             | 🗰 My Account 👻 👤                          | 🕒 Logo             |
|-----------------------------------------------------------------------------|-----------------------------------------------------------------------------|-------------------------------------------|--------------------|
| ne /� Temporary EV Power Tax Report                                         |                                                                             | PAGE HELP HOW DO I? -                     | INSTRUCTIONS       |
| nporary EV Power Tax Report                                                 |                                                                             |                                           | (                  |
| Select the EV Power Tax Report Period. T<br>Report Period 202401   Postmark | he Return Type will be filled in for you automatically. Clic<br>Return Type | k the Start EV Power Tax Report button to | begin your filing. |
|                                                                             | ← EV POWER TAX REPORT LIST                                                  | R TAX REPORT                              |                    |
|                                                                             |                                                                             |                                           |                    |

- 4. Section I will automatically populate with totals after KWhs for the Report Period are added in Section II
  - a. Section II Part 1 is used for Charging Stations <u>not</u> on State Property
  - b. Section II Part 2 is used for Charging Stations located on State Property
  - c. Click "Add" to enter KWh distributed for each Charging Station

| porary EV Power Tax                                                              | Report                                                                               |                                                                                              |                                          |                  |          |   |
|----------------------------------------------------------------------------------|--------------------------------------------------------------------------------------|----------------------------------------------------------------------------------------------|------------------------------------------|------------------|----------|---|
| Report Period                                                                    | Postmark                                                                             | Return Type                                                                                  | ▲ NOTES                                  |                  |          |   |
| 202403                                                                           | Ĭ                                                                                    |                                                                                              | 2 110120                                 |                  |          |   |
|                                                                                  |                                                                                      |                                                                                              |                                          |                  |          |   |
| Section I - Tax Comput                                                           | ation                                                                                |                                                                                              |                                          |                  |          |   |
| Total Kwh Distributed                                                            |                                                                                      | 0                                                                                            |                                          |                  |          |   |
| Excise Tax Due                                                                   |                                                                                      | \$0.00                                                                                       |                                          |                  |          |   |
| State Property Kwh                                                               |                                                                                      | 0                                                                                            |                                          |                  |          |   |
| Surtax Due                                                                       |                                                                                      | \$0.00                                                                                       |                                          |                  |          |   |
| Total Tax Due                                                                    |                                                                                      | \$0.00                                                                                       |                                          |                  |          |   |
| Penalty Due (Estimated<br>may apply)                                             | l - additional penalties                                                             | \$0.00                                                                                       |                                          |                  |          |   |
| Interest Due (Estimate<br>may apply)                                             | d - additional interest                                                              | \$0.00                                                                                       |                                          |                  |          |   |
| Amount Due                                                                       |                                                                                      | \$0.00                                                                                       |                                          |                  |          |   |
| rtification and Submit                                                           |                                                                                      |                                                                                              |                                          |                  |          |   |
| Electronic Signature: I d<br>been examined by me a<br>provided herein is true, r | eclare, under the penalties<br>nd to the best of my knowle<br>correct, and complete. | of perjury, that this applic<br>edge and belief that the inf<br>RT LIST <b>X DELETE EV P</b> | ation has<br>ormation<br>OWER TAX REPORT | SAVE EV POWER TA | K REPORT |   |
| Section II Part 1 Section                                                        | on II Part 2                                                                         |                                                                                              |                                          |                  |          | • |
| ₿ RESET ± EXCEL                                                                  |                                                                                      |                                                                                              |                                          |                  |          |   |
| Station Name                                                                     |                                                                                      | Not State Propert                                                                            | y KWh                                    |                  |          |   |
|                                                                                  |                                                                                      | •                                                                                            |                                          |                  |          | Ŧ |
|                                                                                  |                                                                                      |                                                                                              |                                          |                  |          |   |
|                                                                                  |                                                                                      | No dat                                                                                       | a to display                             |                  |          |   |

5. Enter the station name and Total KWh Distributed by that charging station for the Report Period. Click "Save Charging Station".

| Add Section II part I |                                         | × |
|-----------------------|-----------------------------------------|---|
| Station Name          | MAIN STREET STATION                     |   |
| Total KWh Distributed | 7500                                    |   |
|                       | ← BACK ★ CANCEL ★ SAVE CHARGING STATION |   |
|                       |                                         |   |
|                       |                                         |   |

6. Enter total KWh distributed for each Charging Station as needed for Part 1 and Part 2 of Section II, then click "Save EV Power Tax Report". Amounts due will calculate in Section I.

| Section II Part 1 Section II Part 2 |        |                        | 6            |
|-------------------------------------|--------|------------------------|--------------|
| ₿ RESET ₺ EXCEL                     |        |                        |              |
| Station Name                        |        | Not State Property KWh |              |
|                                     | •      |                        | -            |
| MAIN STREET STATION                 |        | 7500                   |              |
| 4TH STREET CHARGING S               | TATION | 11750                  |              |
|                                     |        | +ADD & EDIT            | Total: 19250 |
|                                     |        |                        |              |

7. After all Charging Stations have been entered and saved, click the Certification and Submit checkbox to file the Return.

| Report Period                                                                | Postmark                                                                           | Return Type                                                     | 💉 NOTES                 |  |
|------------------------------------------------------------------------------|------------------------------------------------------------------------------------|-----------------------------------------------------------------|-------------------------|--|
| 202403 *                                                                     | 03/08/2024                                                                         | ORIGINAL                                                        |                         |  |
| Section I - Tax Compu                                                        | itation                                                                            |                                                                 |                         |  |
| Total Kwh Distributed                                                        |                                                                                    | 19250                                                           |                         |  |
| Excise Tax Due                                                               |                                                                                    | \$577.50                                                        |                         |  |
| State Property Kwh                                                           |                                                                                    | 0                                                               |                         |  |
| Surtax Due                                                                   |                                                                                    | \$0.00                                                          |                         |  |
| Total Tax Due                                                                |                                                                                    | \$577.50                                                        |                         |  |
| Penalty Due (Estimate<br>may apply)                                          | ed - additional penalties                                                          | \$0.00                                                          |                         |  |
| Interest Due (Estimate<br>may apply)                                         | ed - additional interest                                                           | \$0.00                                                          |                         |  |
| Amount Due                                                                   |                                                                                    | \$577.50                                                        |                         |  |
| rtification and Submit                                                       |                                                                                    |                                                                 |                         |  |
| Electronic Signature: I<br>been examined by me a<br>provided herein is true, | declare, under the penalt<br>and to the best of my kno<br>, correct, and complete. | ies of perjury, that this appli<br>wledge and belief that the i | cation has<br>formation |  |

## 8. Confirm Certification

| CONFIRM Certification                                                          |                                                                | ×  |
|--------------------------------------------------------------------------------|----------------------------------------------------------------|----|
| By certifying this file you are indicating that it is ready to be su continue? | ubmitted to the Kentucky Department of Revenue. Do you want to |    |
|                                                                                | NO, CANCEL CERTIFICATION REQUEST YES, CONTINU                  | JE |

- 9. The Return has been filed. To submit payment, click "Submit Payment" and you will be routed to the Department of Revenue's online payment system.
  - a. After the payment has been completed and processed, the "Populate Payment" will show payments made for the period.
  - b. Use the following link to see instructions for making a payment: <u>Enterprise Electronic</u> Payment System (EEPS) – Internet User Guide (ky.gov)

| Home /� Filed EV Pow       | er Tax Reports /� Fi                        | iled EV Power | Tax Report        |         | PAGE HELP     | HOW DO I? - | INSTRUCTIONS - |
|----------------------------|---------------------------------------------|---------------|-------------------|---------|---------------|-------------|----------------|
| Filed EV Power Tax Re      | eport                                       |               |                   |         |               |             |                |
| Return Period<br>202402    | Postmark Return Type<br>02/13/2024 ORIGINAL |               | Type<br>NAL       | 🖍 NOTES |               |             |                |
| ORIGINAL - 202402          |                                             |               |                   |         |               |             |                |
| Section I- Tax Computation |                                             |               |                   |         |               |             |                |
| Item                       |                                             |               |                   |         |               |             |                |
| 1 Total KWh Distributed    |                                             | 19,2          | 50                |         |               |             |                |
| 2 Excise Tax Due           |                                             | \$577         | .50               |         |               |             |                |
| 3 State Property KWh       |                                             | 0             |                   |         |               |             |                |
| 4 Surtax Due               |                                             | \$0.0         | )                 |         |               |             |                |
| 5 Total Tax Due            |                                             | \$577         | .50               |         |               |             |                |
| 6 Penalty Due              |                                             | \$0.0         | )                 |         |               |             |                |
| 7 Interest Due             |                                             | \$0.0         | )                 |         |               |             |                |
| 8 Amount Due               |                                             | \$577.50      |                   |         |               |             |                |
|                            | Postmarked: 02/13/20                        | 24            |                   |         |               |             |                |
| Section II Part 1 Sect     | tion II Part 2                              |               |                   |         |               |             | 0              |
|                            |                                             |               |                   |         |               |             |                |
| S RESET 🛓 EXCEL            |                                             |               |                   |         |               |             |                |
| Station Name               |                                             |               | Not State Propert | y KWh   |               |             |                |
|                            |                                             | •             |                   |         |               |             | •              |
| MAIN ST STATIO             | DN                                          |               | 7500              |         |               |             |                |
| 4TH ST                     |                                             |               | 11750             |         |               |             |                |
|                            |                                             |               |                   |         |               |             |                |
|                            |                                             |               |                   |         |               |             |                |
|                            |                                             |               |                   |         |               |             | Total: 19250   |
| L                          |                                             |               |                   |         |               |             |                |
|                            |                                             |               |                   |         |               |             |                |
|                            |                                             | ± si          | IBMIT PAYMENT     | ± РОР   | ULATE PAYMENT |             |                |
|                            |                                             |               |                   |         |               |             |                |